To locate a syllabus on FACTs, you will follow the steps below.

1. Go to factsmgt.com. Click on FACTS Family Portal under Family Log In.

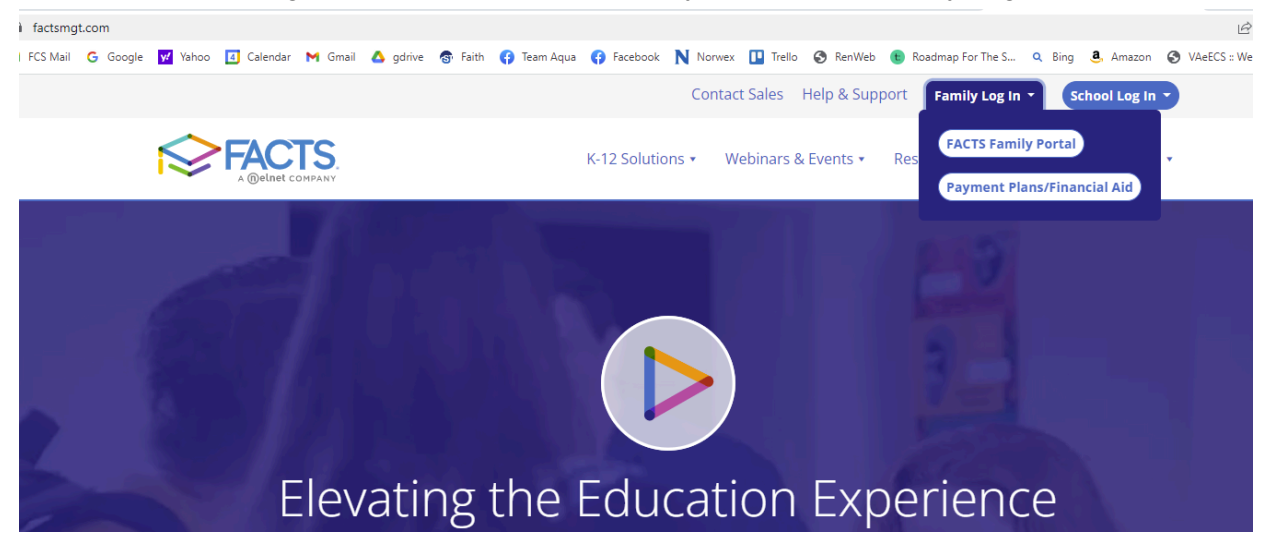

2. Next enter the district code FCS-VA, your username and password. Select Parent and then click Login.

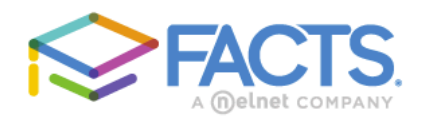

## Family Portal Login

| District Code:                   |  |  |  |  |
|----------------------------------|--|--|--|--|
| FCS-VA                           |  |  |  |  |
| User Name:                       |  |  |  |  |
| rridge                           |  |  |  |  |
| Password (case-sensitive):       |  |  |  |  |
| Forgot User Name/Password?       |  |  |  |  |
| Parent Student Staff             |  |  |  |  |
| Login                            |  |  |  |  |
| Create New Family Portal Account |  |  |  |  |

Powered By FACTS | Privacy Policy

| 3. | Go to School ->then | Classes and | select the | student name. |
|----|---------------------|-------------|------------|---------------|
|----|---------------------|-------------|------------|---------------|

|  | ≡          | Faith Christian Sc | hool |                     |                    | <u>Faith Christian School</u><br>2022-2023 |
|--|------------|--------------------|------|---------------------|--------------------|--------------------------------------------|
|  |            | FAITH CHRISTIAN    |      | Classes             | Callan -           |                                            |
|  | <b>B</b> ∎ | School             | ^    | Class               | Subject            | Teacher                                    |
|  |            | School Home        |      | <u>06 BIBLE-A</u>   | Bible 6            | Mr. Mann                                   |
|  |            | Calendar           |      | <u>06 Grammar-A</u> | Grammar            | Mrs. Pendleton                             |
|  |            | Directory          |      | <u>06 SCI-A</u>     | Life Science       | Mr. Messer                                 |
|  |            | Directory          |      | Advisory-6th Boys   | Advisory           | Mr. Mann                                   |
|  |            | Classes            |      | AM ASSEMBLY-6       | Morning Assembly   | Mr. Mann                                   |
|  |            | Photo Gallery      |      | Hum 6 Hist-A        | American History 6 | Mrs. Larsen                                |
|  |            | Resource Documents |      | Hum 6 Lit-A         | Literature 6       | Mrs. Larsen                                |
|  | θ          | Student            | ~    | Latin Intro-A       | Latin Intro        | Silver                                     |
|  | *          | Family             | ~    | MATH 6-A            | Math 6             | Mrs. Hadfield                              |
|  |            |                    |      |                     |                    |                                            |

4. Next Select the class that you want to view/download the syllabus for and go to "Resources". Select the syllabus with the date you are looking for:

| ≡   | Faith Christian School |                                                                           | Faith Christian School<br>2022-2023 |  |  |  |
|-----|------------------------|---------------------------------------------------------------------------|-------------------------------------|--|--|--|
|     | FAITH CHRISTIAN        | Student Callan •                                                          |                                     |  |  |  |
| ₿Êœ | School ^               | Select a Class Bible 6 (06 BIBLE-A -                                      |                                     |  |  |  |
|     | School Home            | Home Gradebook Report Homework Lesson Plan Syllabus Resources Photo Albur | n                                   |  |  |  |
|     | Calendar               |                                                                           |                                     |  |  |  |
|     | Directory              | Documents & Websites                                                      |                                     |  |  |  |
|     | Classes                | Upload Name<br>Order No websites found.                                   |                                     |  |  |  |
|     | Photo Gallery          | 2 OT Survey Aug 17-29 2022.pdf                                            |                                     |  |  |  |
|     | Resource Documents     | Course Description - OT Survey                                            |                                     |  |  |  |
| θ   | Student 🗸              | 1 <u>2022-23.pdf</u><br>08/15/2022                                        |                                     |  |  |  |
| *   | Family 🗸               |                                                                           |                                     |  |  |  |

To back up and select another class, simply click on the Classes in the left bar and then select another class from your student's list. Note: There are multiple ways to get to the same location in the Parent Portal. This is just one way! Contact Rebecca Ridge if you have any questions at <a href="mailto:rridge@fcsva.com">rridge@fcsva.com</a>.